### Mercedes-Benz NTG 5.5 / 6 / MBUX

#### AHD / CVBS Camera Video interface

Compatible with  $7^{\prime\prime}$  ,  $8^{\prime\prime}$  ,  $10^{\prime\prime}$  and  $12^{\prime\prime}$  screens

Compatible with cars like:

Actros truck A-class (W177) B-class (W247) CLS-Coupé (C257) Sprinter (W907) E-class W213 / C238 S-class (facelift from June 2017)

| Installation diagram             | page 2     |
|----------------------------------|------------|
| Dipswitch settings               | page 3-4   |
| Triggers and switch function     | page 5     |
| MB Sprinter installation         | page 6     |
| Installation, LVDS and power/CAN | page 7-13  |
| MENU settings                    | page 14-16 |
| Troubleshooting                  | page 17-18 |

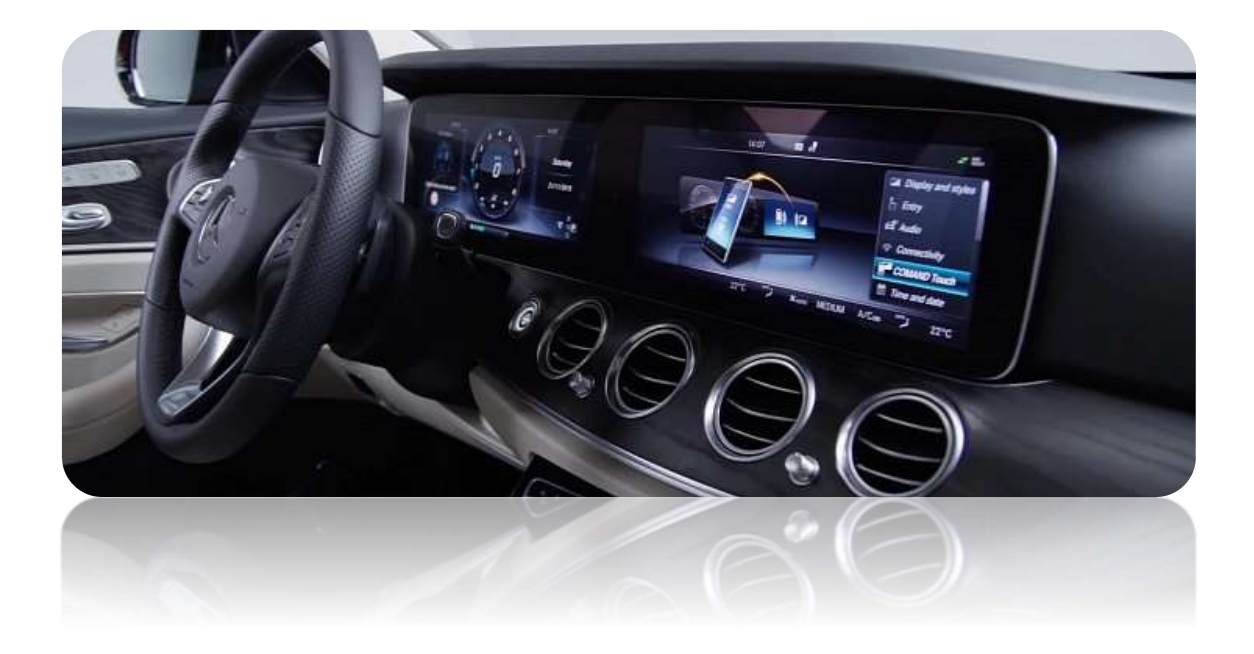

Article code: 300 217/8

Diagram:

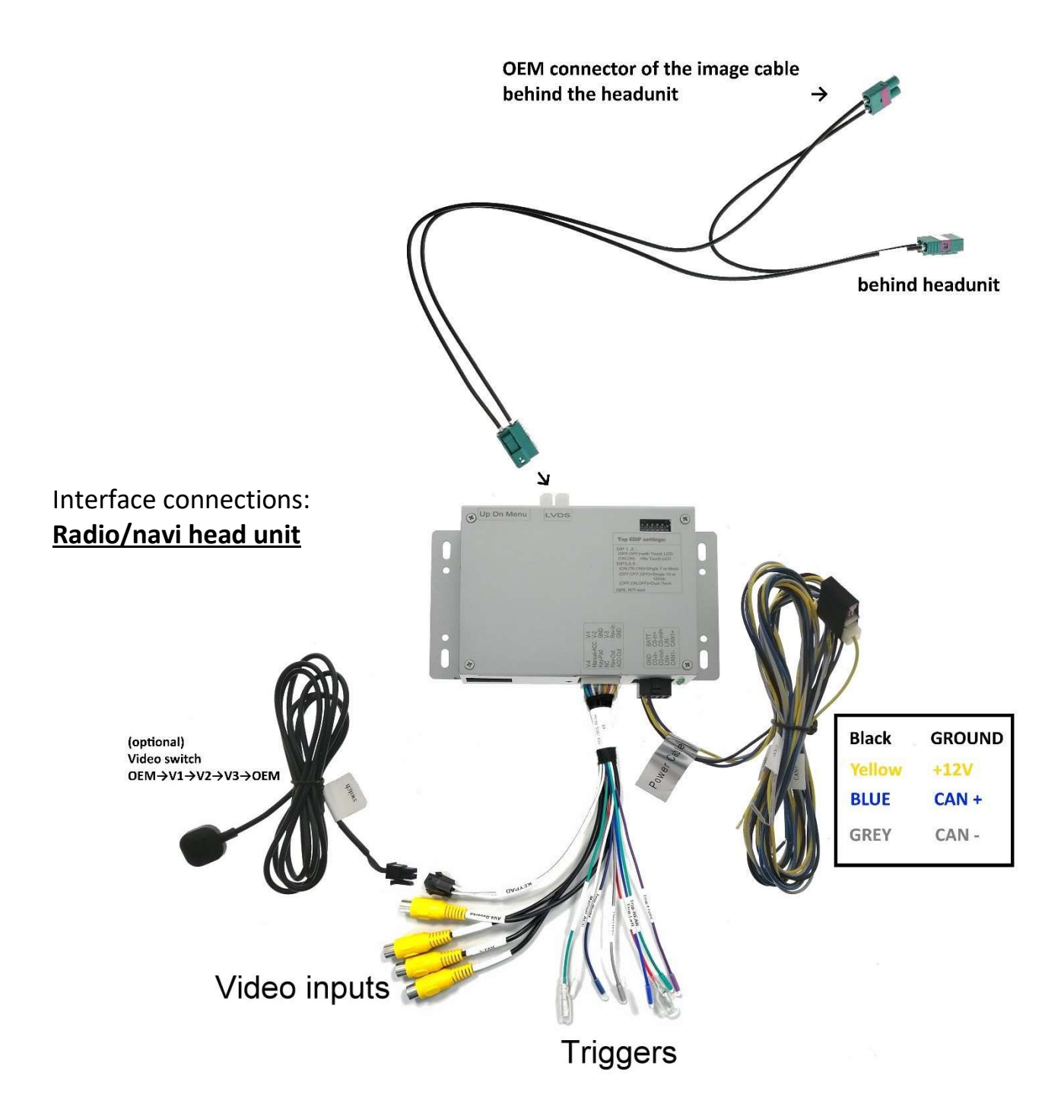

# **DIP 6 settings**

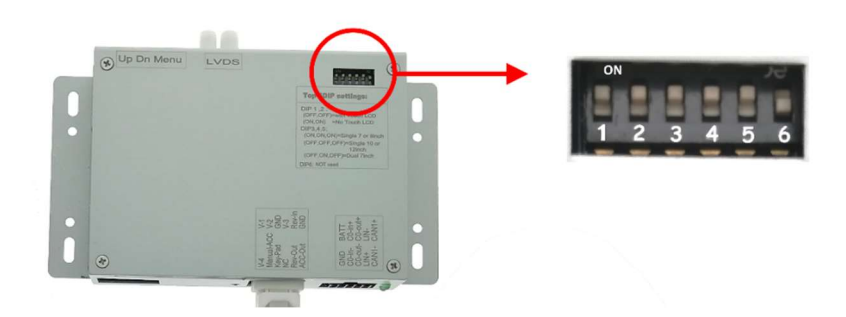

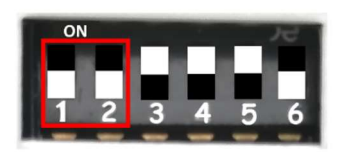

## WITH TOUCHSCREEN LCD

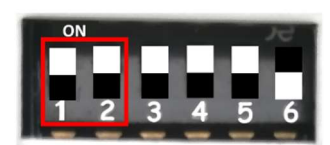

### **NO TOUCHSCREEN LCD**

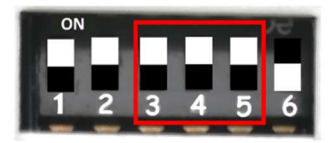

7 and 8 INCH LCD

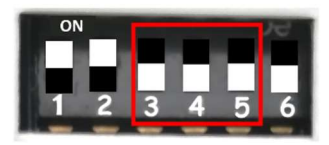

10 and 12 INCH LCD

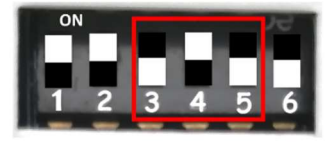

**DUALSCREEN 7 INCH** 

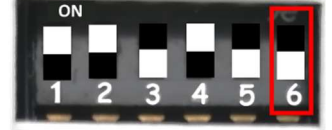

**NOT USED** 

# **DIP 8 SETTINGS**

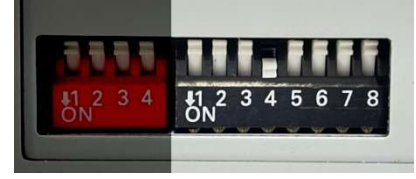

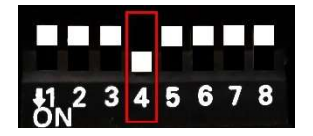

## **REAR VIEW CAMERA (V4)**

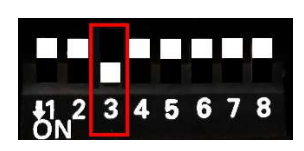

Show FRONT CAMERA after reverse (time adjust in MENU 5, 10, 15, 20 sec.)

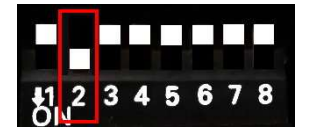

**Right side camera (V2)** 

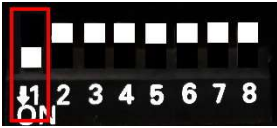

Left side camera (V1)

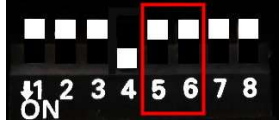

**MUST BE UP (OFF)** 

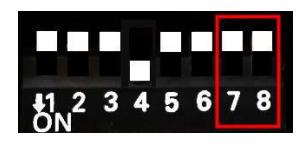

7+8 UP (OFF) for 10 and 12 inch display

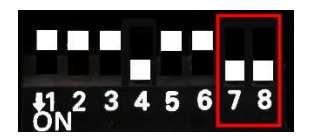

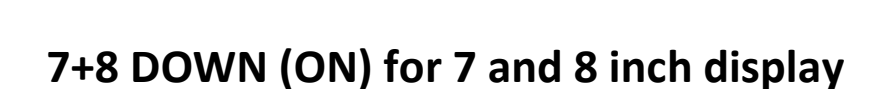

It's recommended to reset power after changing DIP settings (black connector).

**Remark:** turn off the DIPs of video inputs which are not used to avoid black screen.

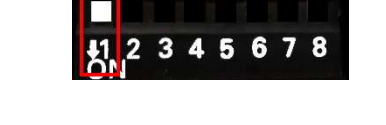

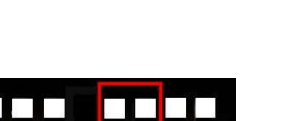

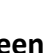

#### **Trigger wires:**

- Trig-Rear\*: insert +12/24V reverse light signal to activate the rear camera (signal must be stable, not LED)
- **Trig-Right**: insert +12/24V to activate the video image of V2
- Trig-Front: insert +12/24V to activate the Front camera (optional).
  Front camera also switches on automatically after reverse, and also by short-press switch button (included).
- Trig-Left: insert +12/24V to activate the video image of V1

\*Usually the reverse function is detected by CANbus and it's not needed to connect the Trig-REAR wire to reverse signal.

#### Additional power wires:

- CAM POWER 12V (only 300217): provides 12V to power the camera (if reverse function works by CANbus)
- ACC OUT: provides 12V while ignition is on (when CANbus is running)
- Manual ACC: connect to 12V ACC only when interface is disconnected from CANbus.

#### Switching from OEM picture to external sources manually:

- Video 1/2/4: User may use long-press "CALL-END" key on the steering wheel or external switch (included) to switch from OEM picture to external video sources (OEM  $\rightarrow$ V1 $\rightarrow$ V2 $\rightarrow$ V4 $\rightarrow$ OEM).

- <u>Short-press on external switch</u> to switch fast from OEM picture to <u>Front cam</u> picture.

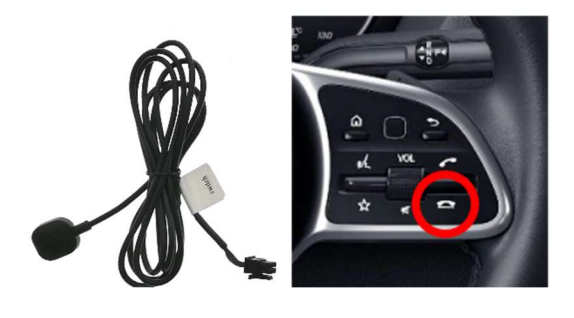

**Attention: MB Sprinter interface installation place!** 

Place the interface box behind the storage part as mentioned below.

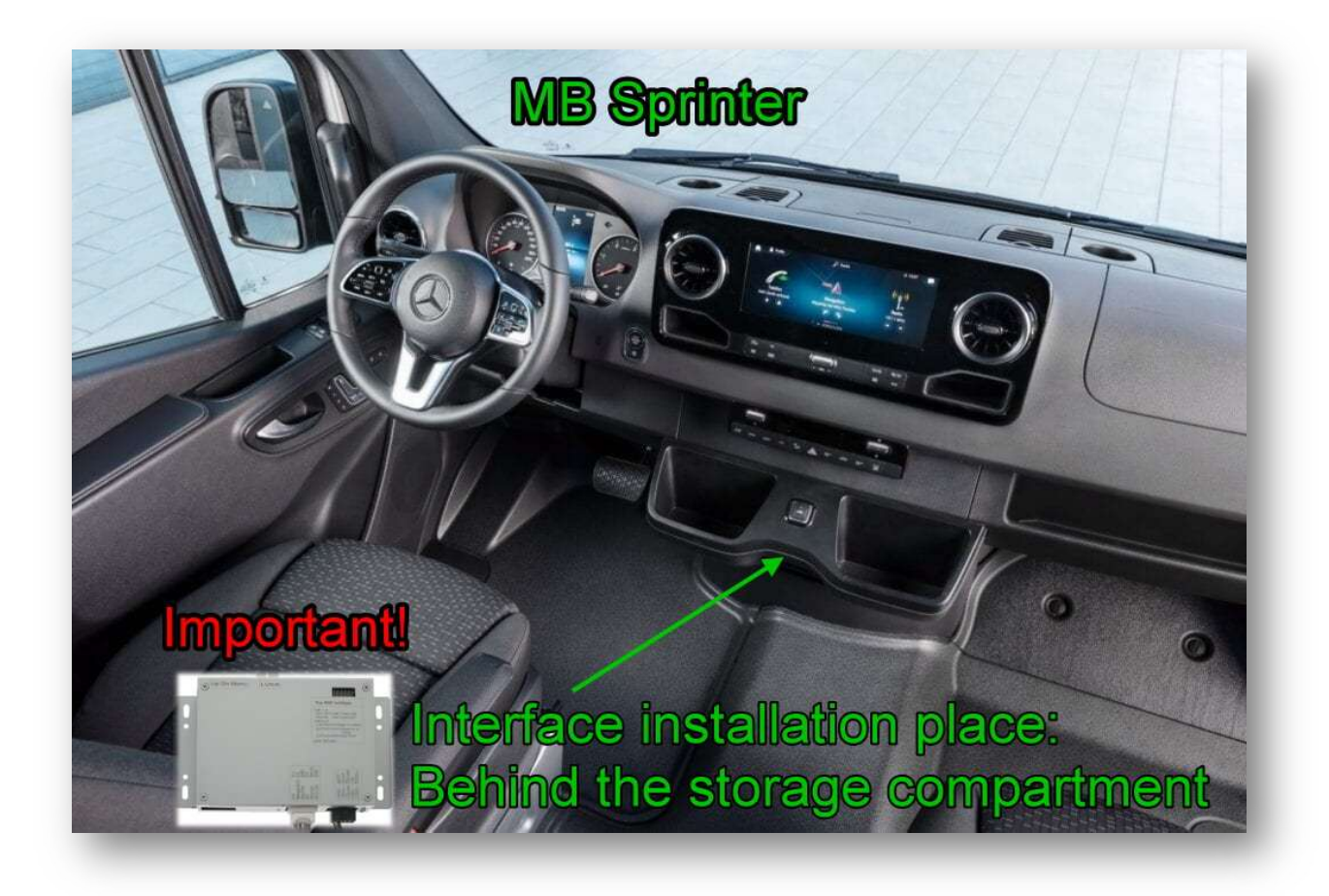

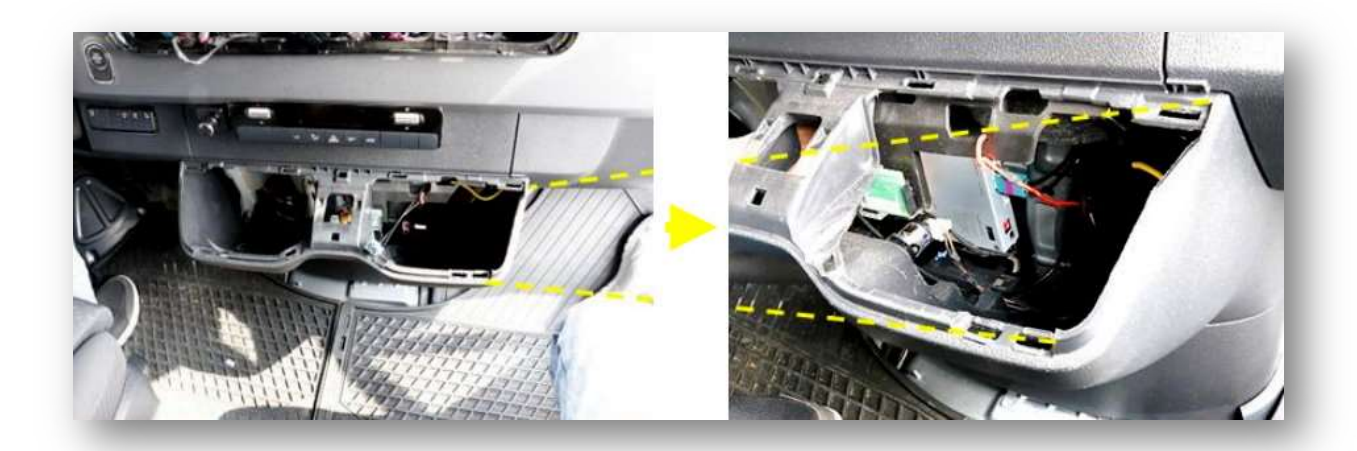

#### Example installation MB Sprinter MBUX:

Remove LCD part: 2x torx screws behind the air vent.

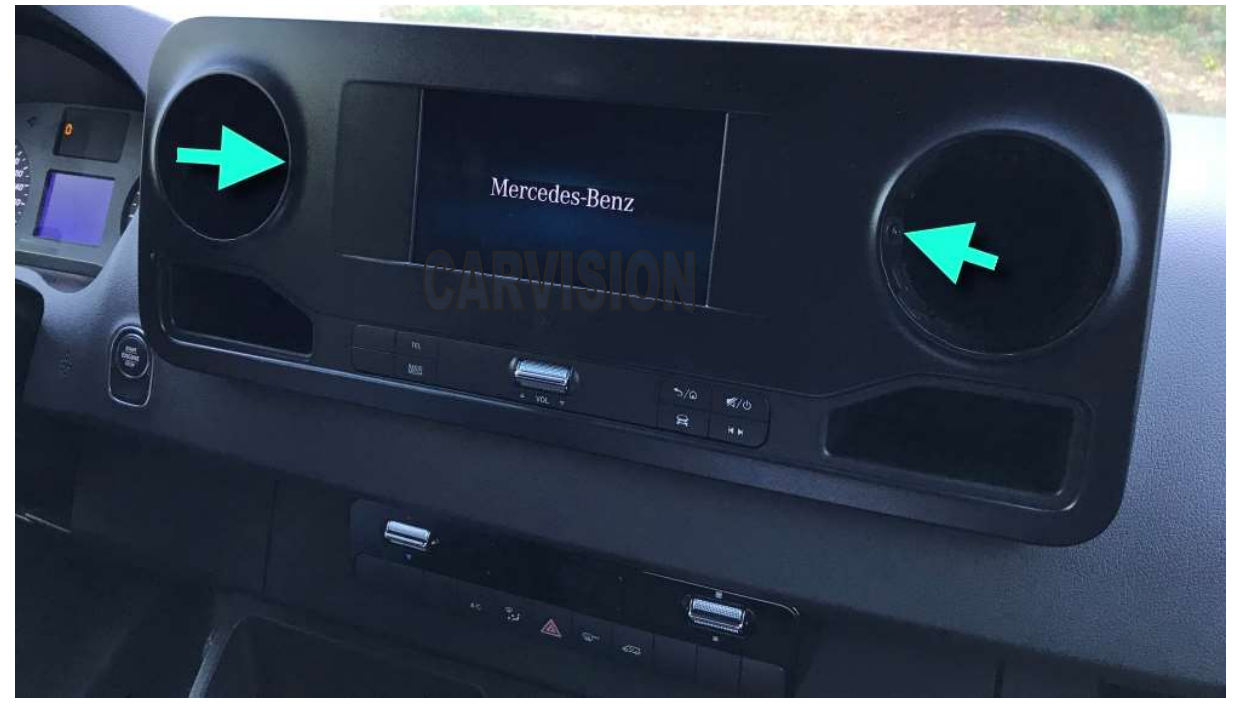

#### Take out the LCD part as shown below:

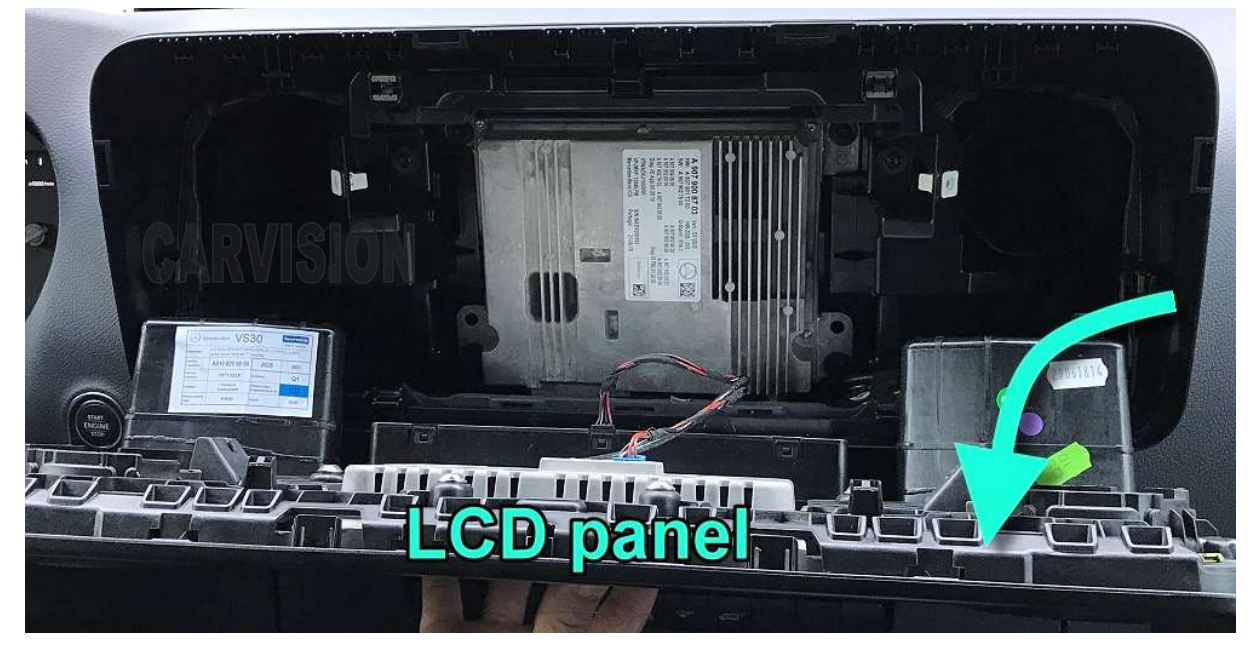

Take out the headunit:

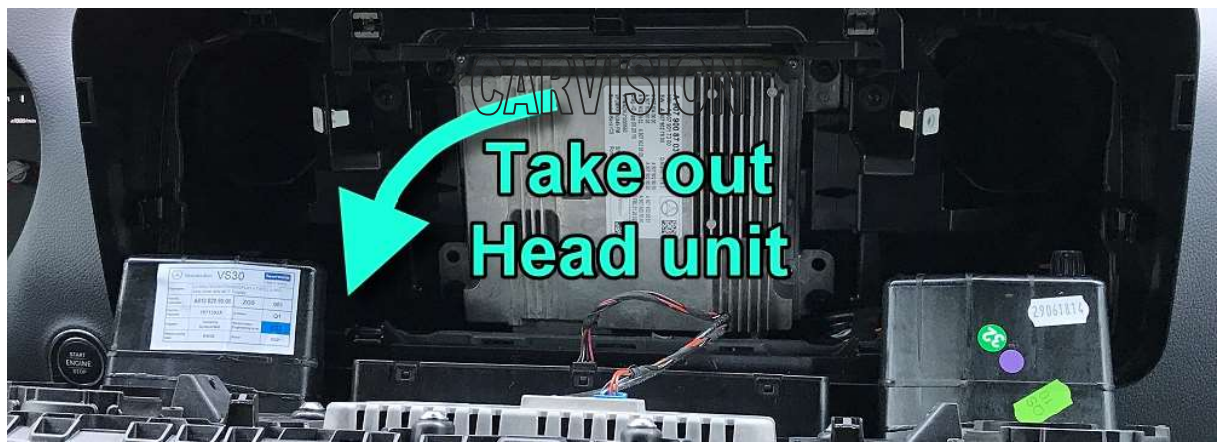

Backside of headunit (version 1):

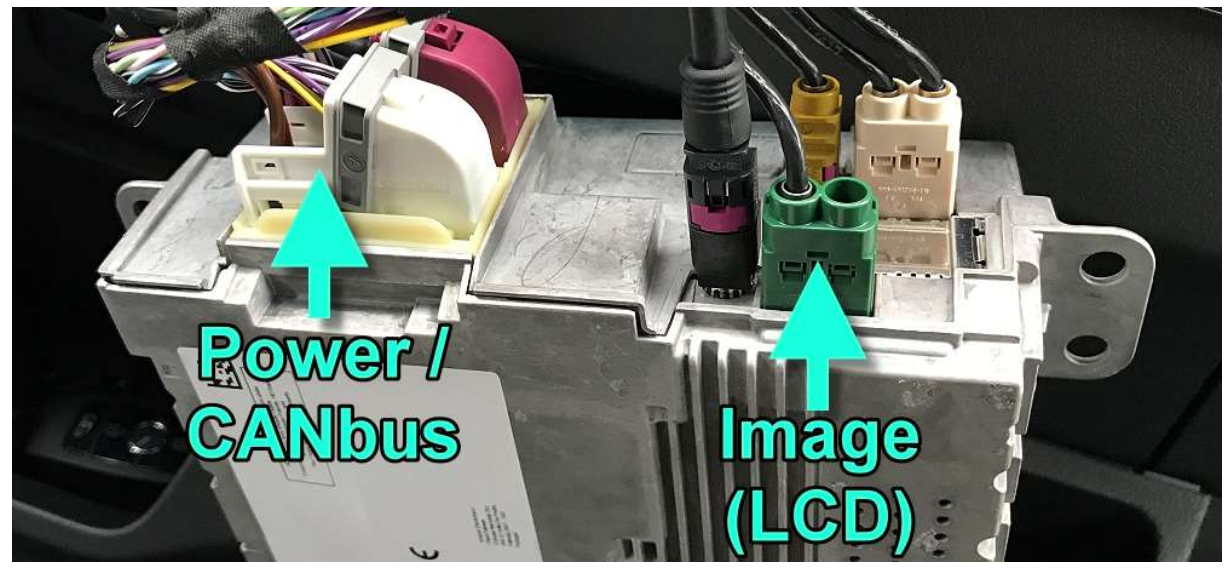

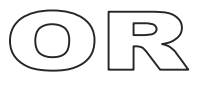

Backside of headunit (version 2):

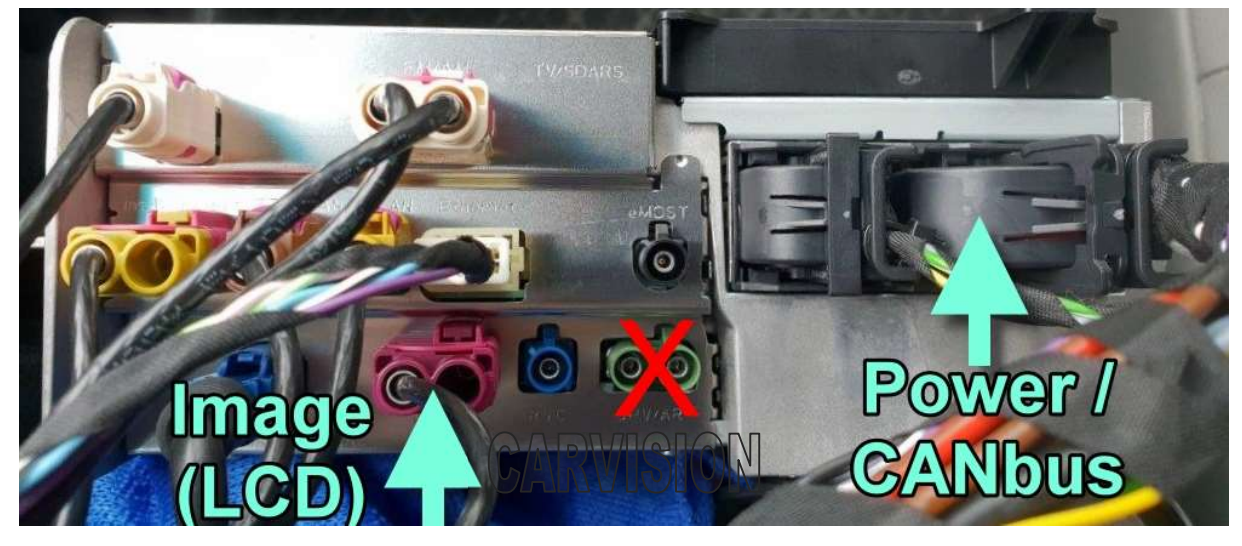

#### Take out the **GREEN or VIOLET** LCD connector:

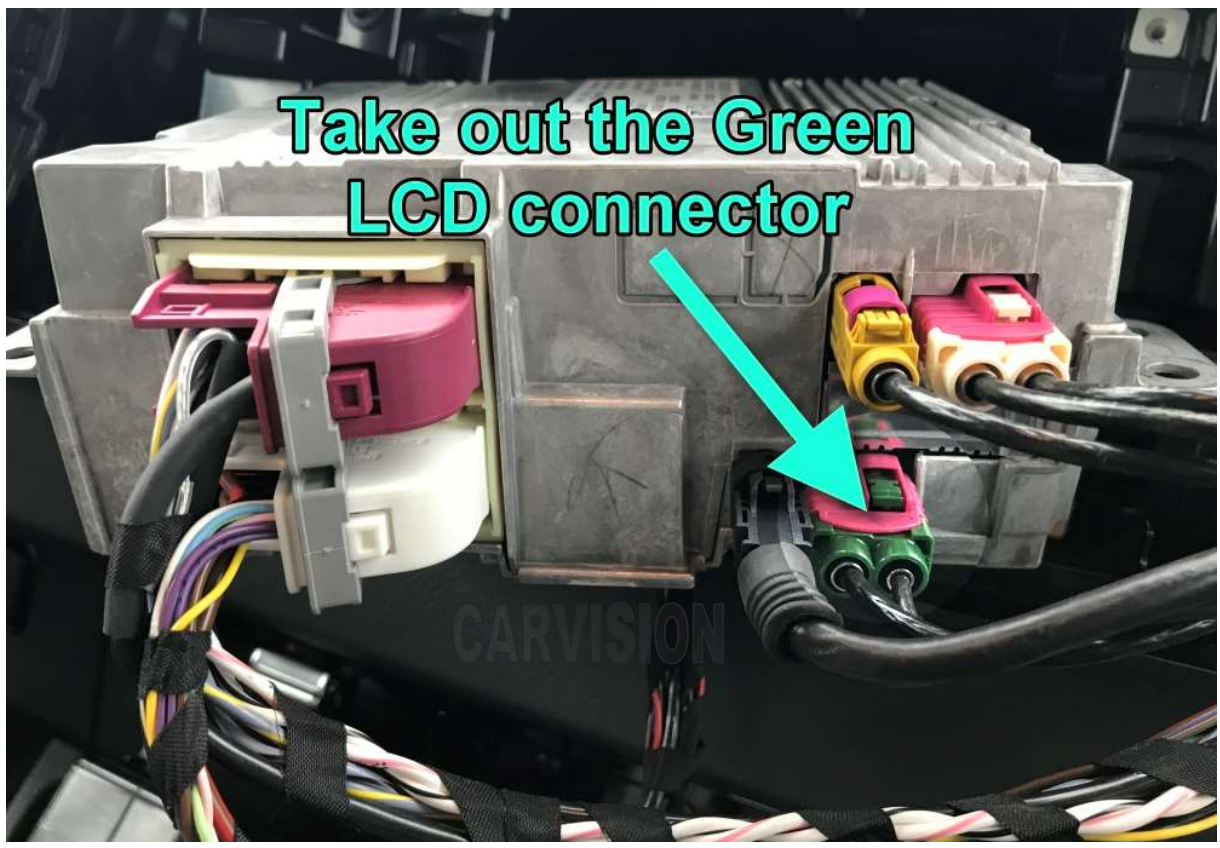

Connect the interface LVDS cables in between like shown below:

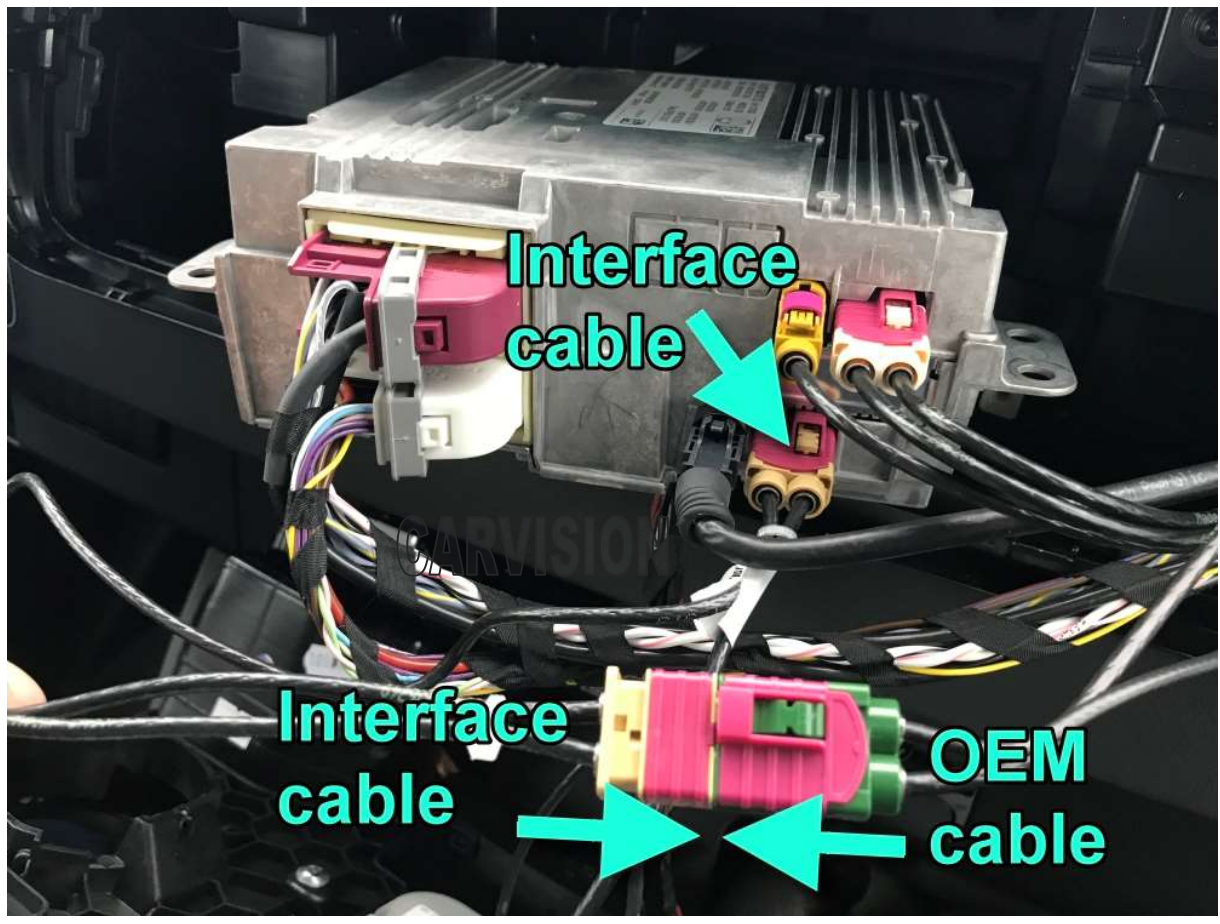

Take out the white (or black connector on some headunits) power connector:

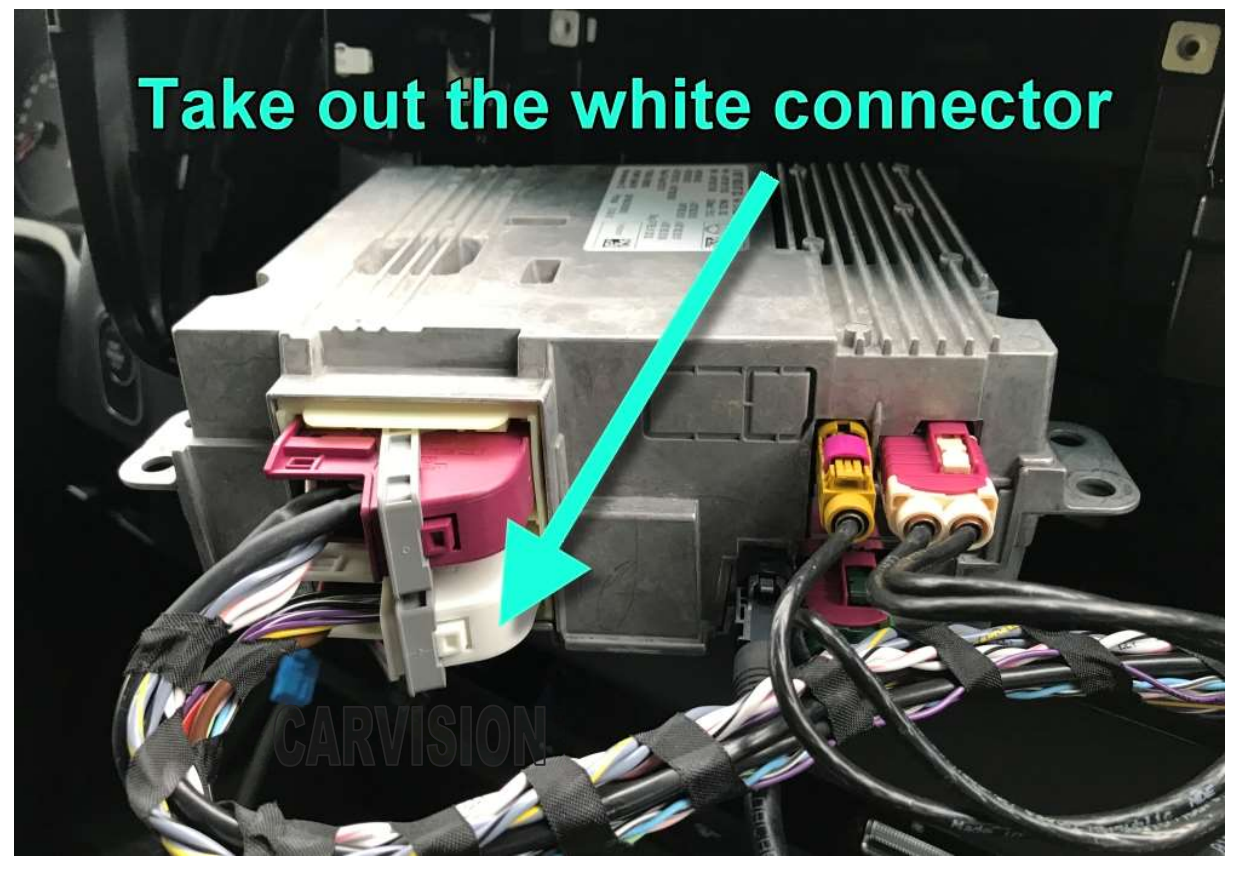

Take out the GREY part from the black housing in the white connector:

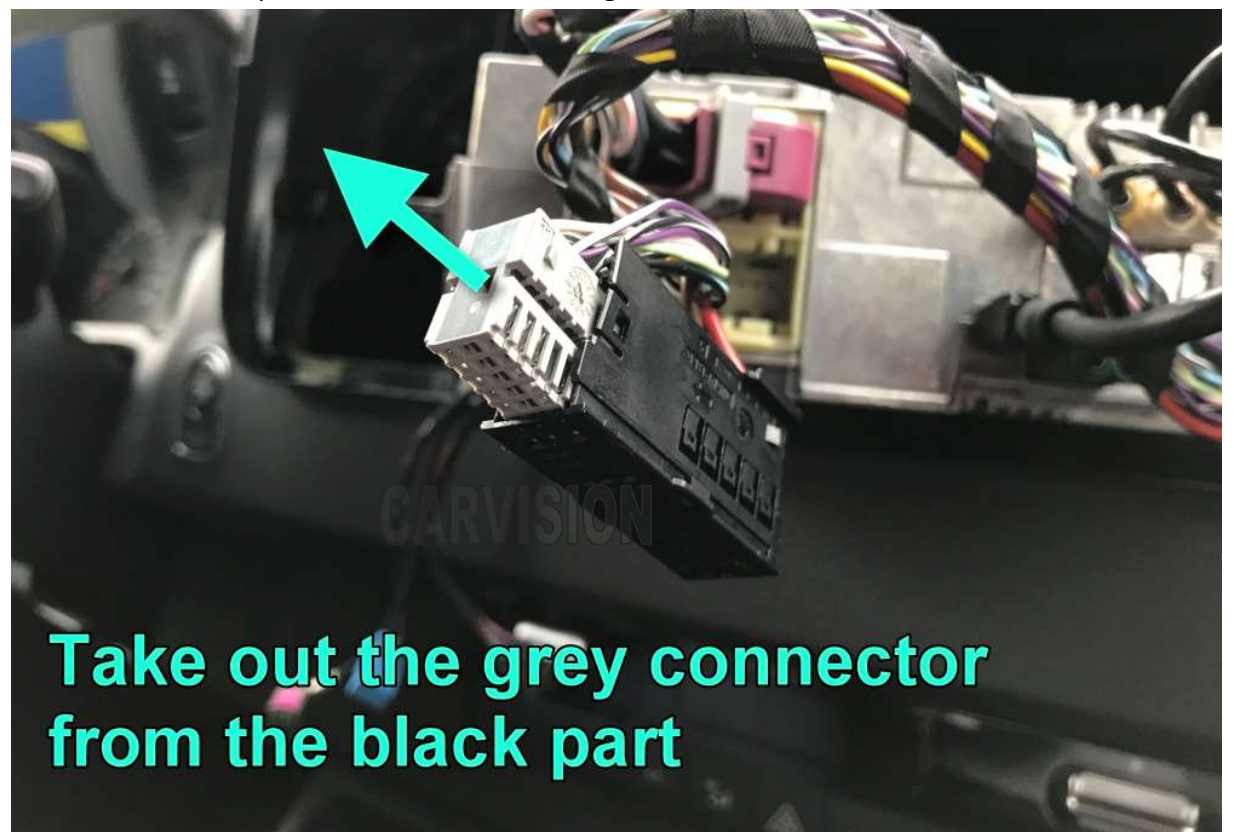

Connect the CANbus wires of the interface (version 1):

Car wires: Pin 15 = CAN+ / Pin 22 = CAN-

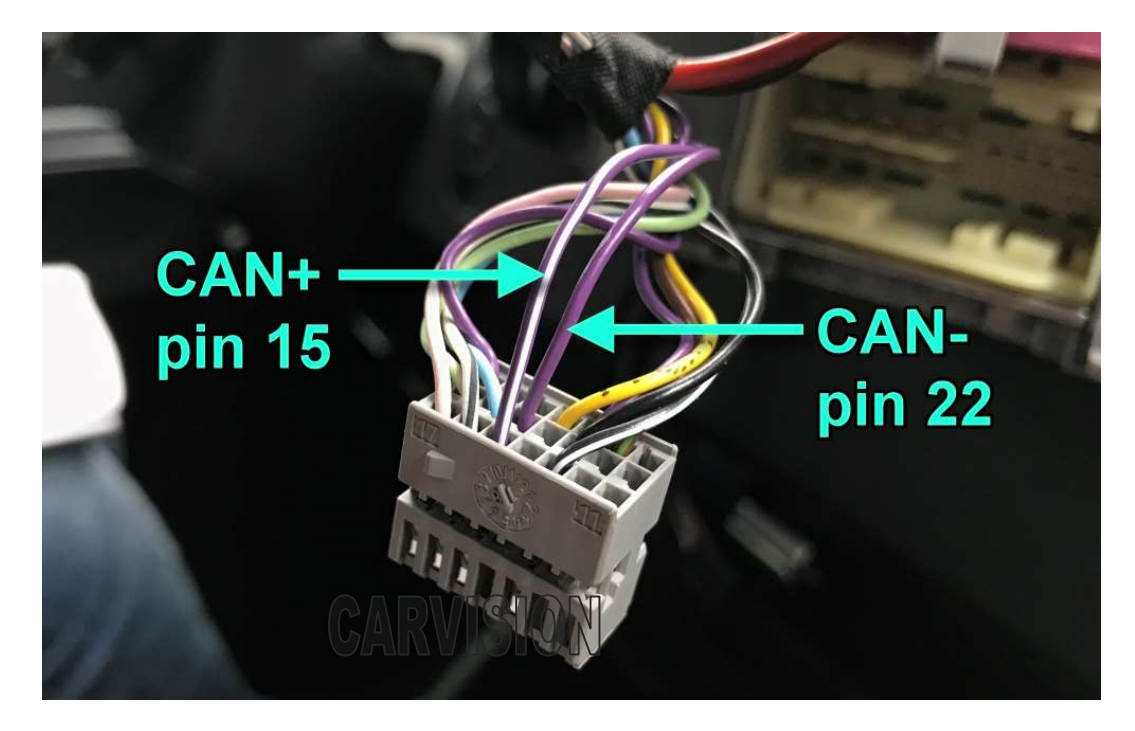

Connect the power wires (version 1): Interface: Yellow = +12V / Black = ground  $\downarrow$   $\downarrow$ 

Car wires: Thick red = +12V / Thick brown = ground

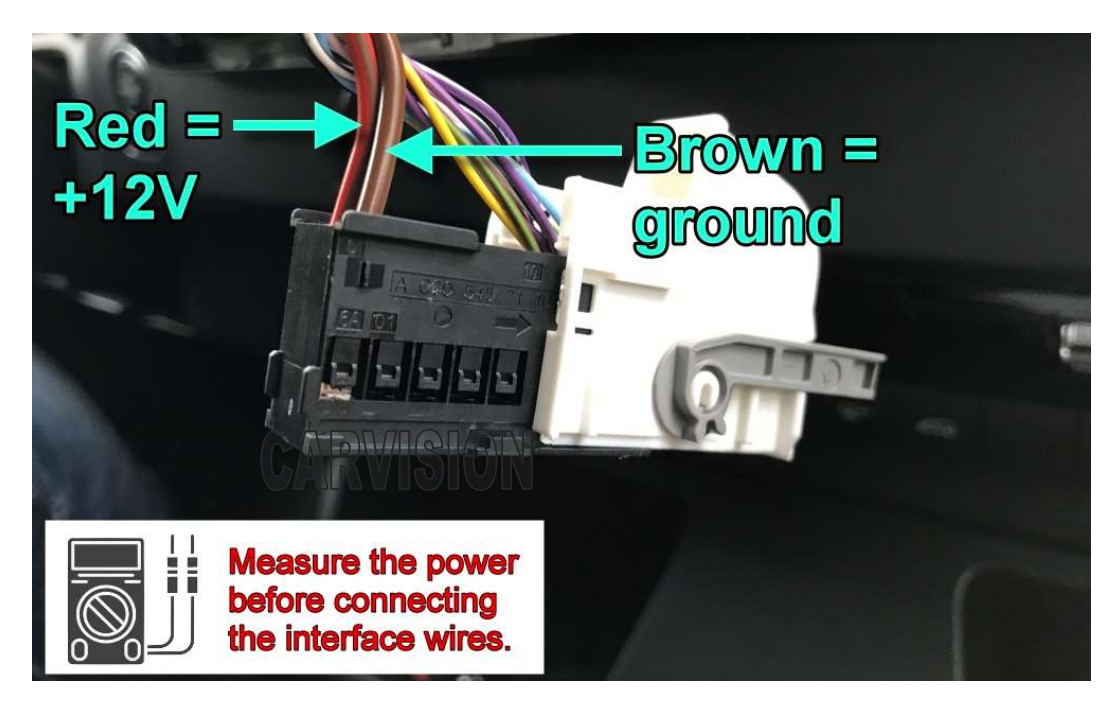

#### Additionally:

Connect the power and CANbus wires of the interface (head unit version 2) as below:

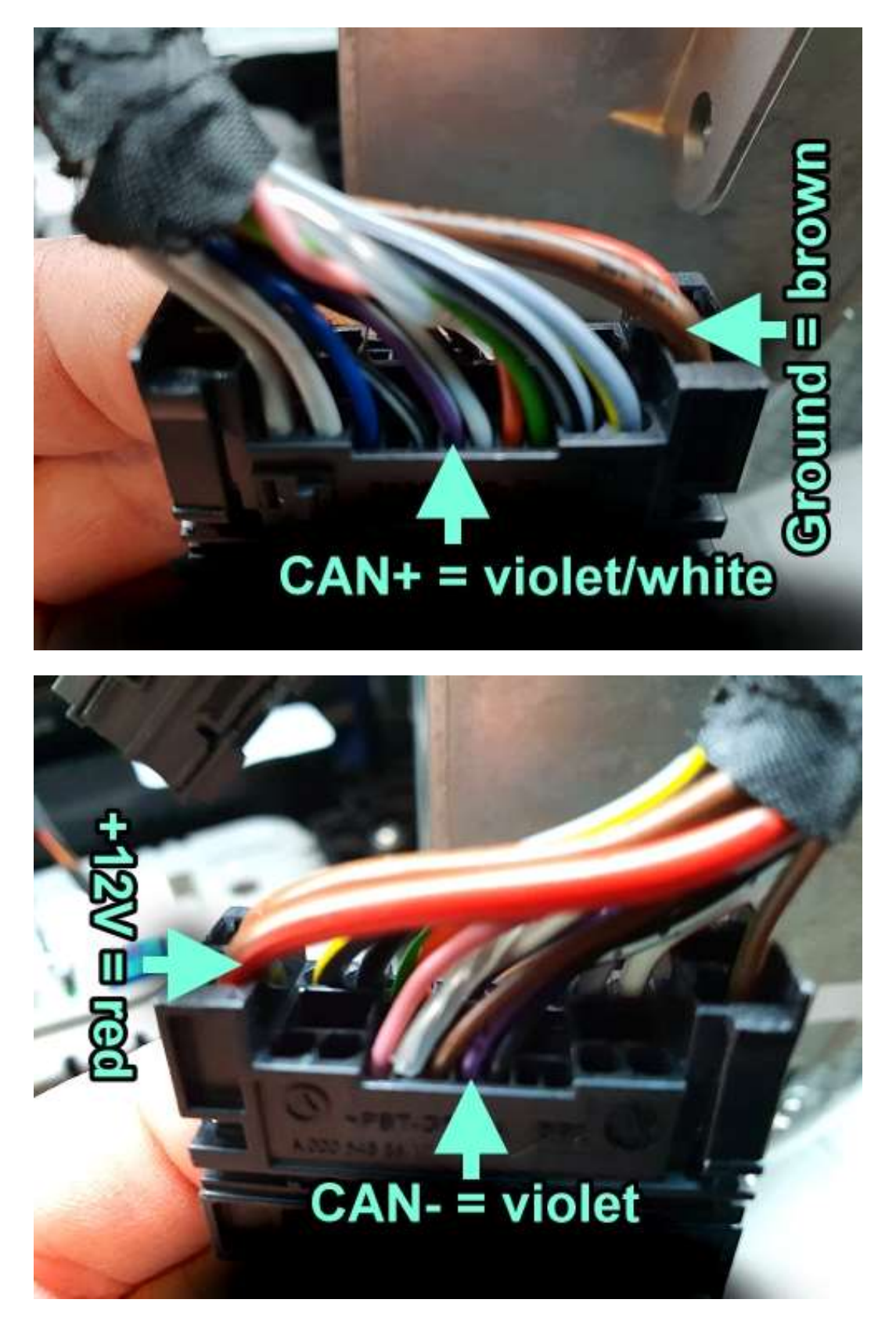

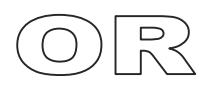

NTG 5.5 with beige (double) LVDS connector and regular Quadlock power/CAN plug:

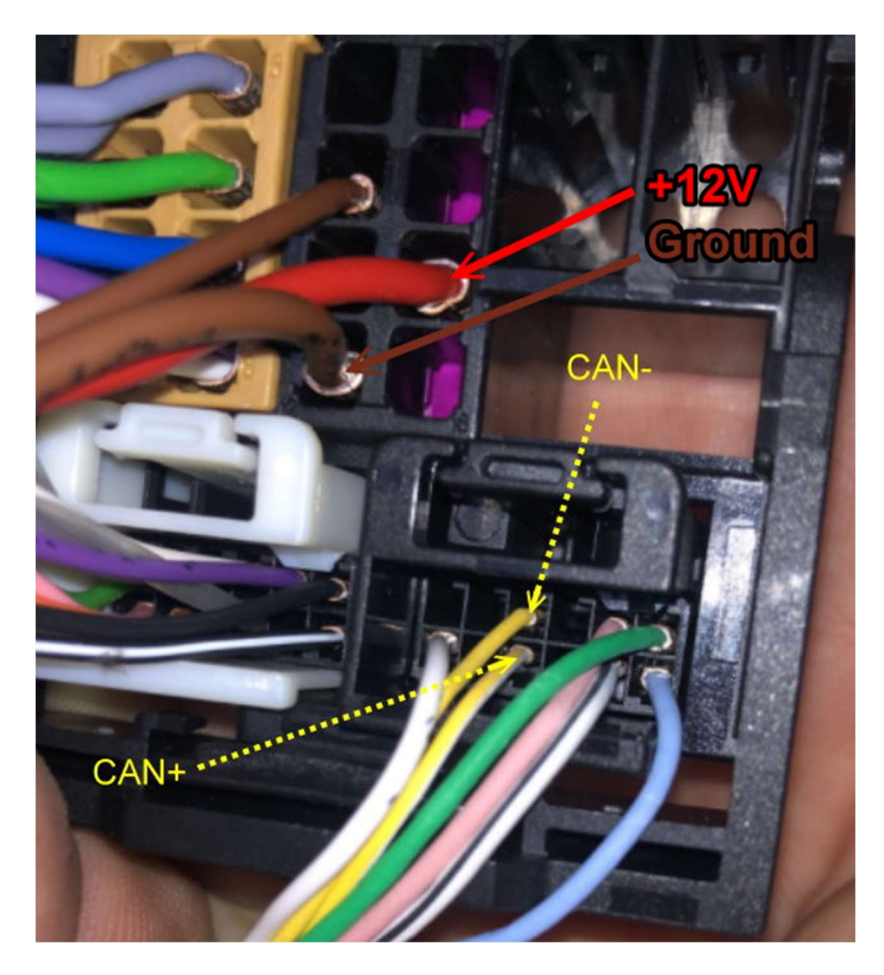

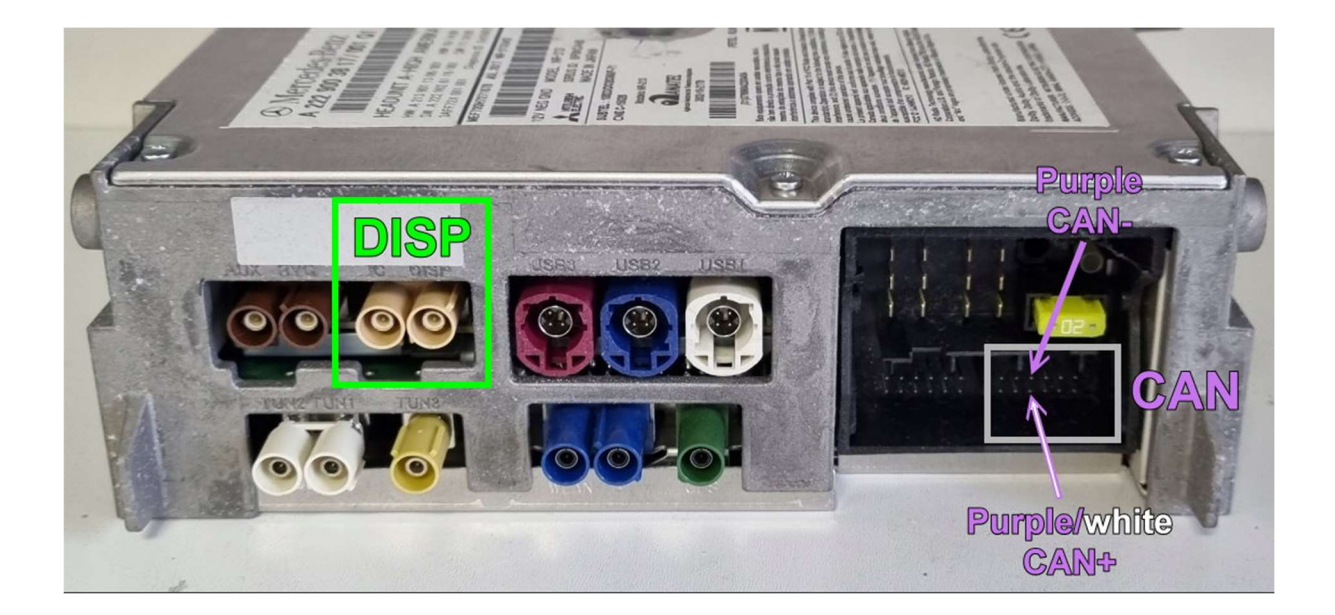

#### **MENU** settings:

- Activate a camera/video channel and press and hold the MENU button (3 sec.) to show the menu settings.
- Use UP / DOWN to change a setting
- Use **MENU** to jump to the next option

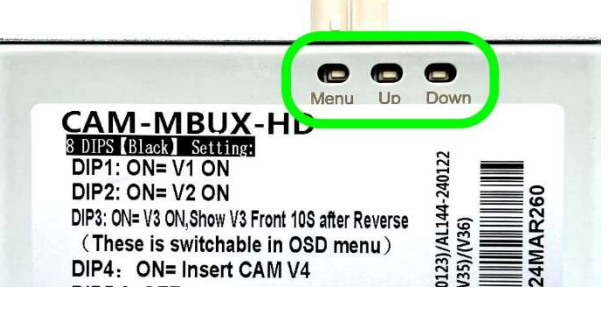

#### **REAR CAM (V4) settings:**

| Menu of V4-REVI | ERSE       |
|-----------------|------------|
| Brightness      | 55         |
| Contrast        | 55         |
| PosH            | 04         |
| PosV            | 00         |
| Trigger         | Can        |
| InputSource     | AutoDetect |
| Guide-Type      | OFF        |
| Guide-PosV      | 34         |
| GuideL-PosH     | 37         |
| GuideR-PosH     | 93         |
| Maxim-CURVE     | 10         |
| External SW     | YES        |
| External SW     | YES        |

| Brightness:    | adjust the brightness of the picture                                                   |  |
|----------------|----------------------------------------------------------------------------------------|--|
| Contrast:      | adjust the contrast of the picture                                                     |  |
| PosH:          | move the picture to left/right                                                         |  |
| PosV:          | move the picture to up/down                                                            |  |
| Trigger:       | CAN: interface switches over if CAN data matches, otherwise trigger wire               |  |
|                | needs to be connected.                                                                 |  |
|                | Wire: use tigger wire to activate the camera/video channel                             |  |
| InputSource:   | AutoDetect: interface detects the inserted video signal automatically.                 |  |
|                | Other fixed video system settings are: PAL, CVBS, 720P PAL, 720P NTSC, 960P            |  |
|                | PAL, 960P NTSC, 1080P PAL, 1080P NTSC.                                                 |  |
| Guide-Type:    | turn guidelines on/off.                                                                |  |
| Guidelines opt | tions: <b>Dynamic</b> : guidelines turn with the steering wheel (if CAN Data matches). |  |
|                | Fixed: static guidelines (always on screen, independent of CAN data).                  |  |
| Guide-PosV:    | adjust the height position of the guidelines                                           |  |
| GuideL-PosH:   | adjust the horizontal position of the left guideline                                   |  |
| GuideR-PosH:   | adjust the horizontal position of the right guideline                                  |  |
| Maxim-curve:   | adjust the maximum curve of the guidelines                                             |  |
| External SW:   | activate the rear cam (V4) input by press+hold the external push button.               |  |
|                |                                                                                        |  |

#### Dynamic guidelines:

Choose between 6 types of dynamic patterns!

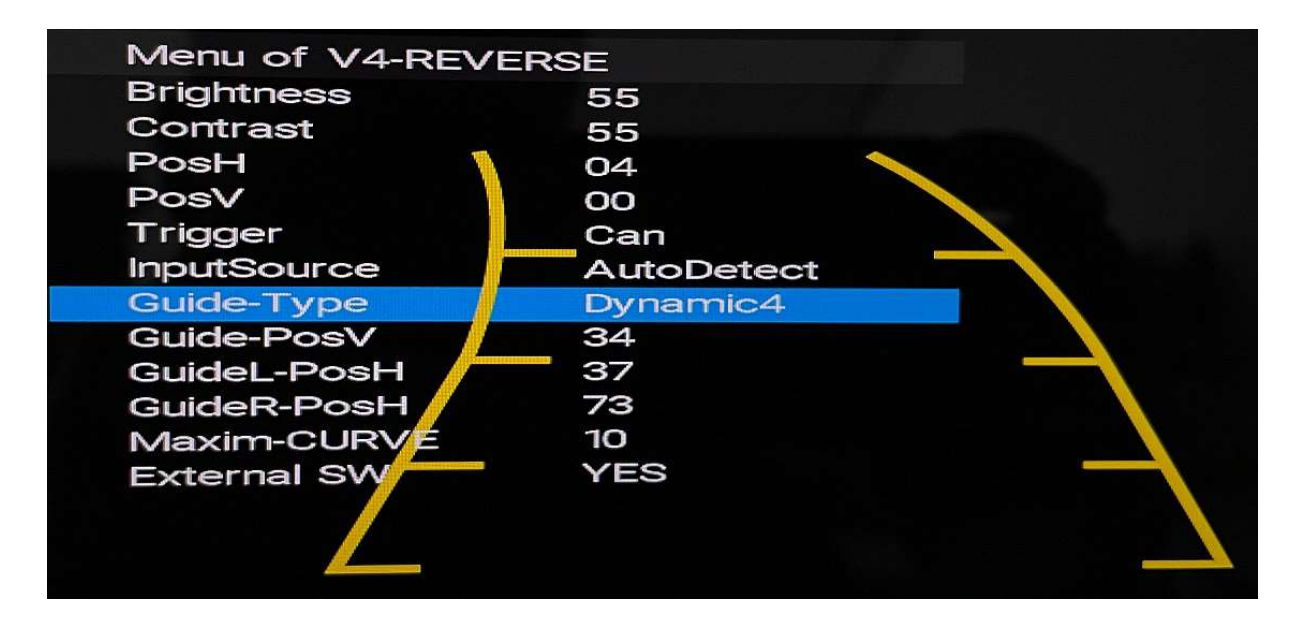

#### Fixed guidelines:

Choose between 6 types of fixed patterns!

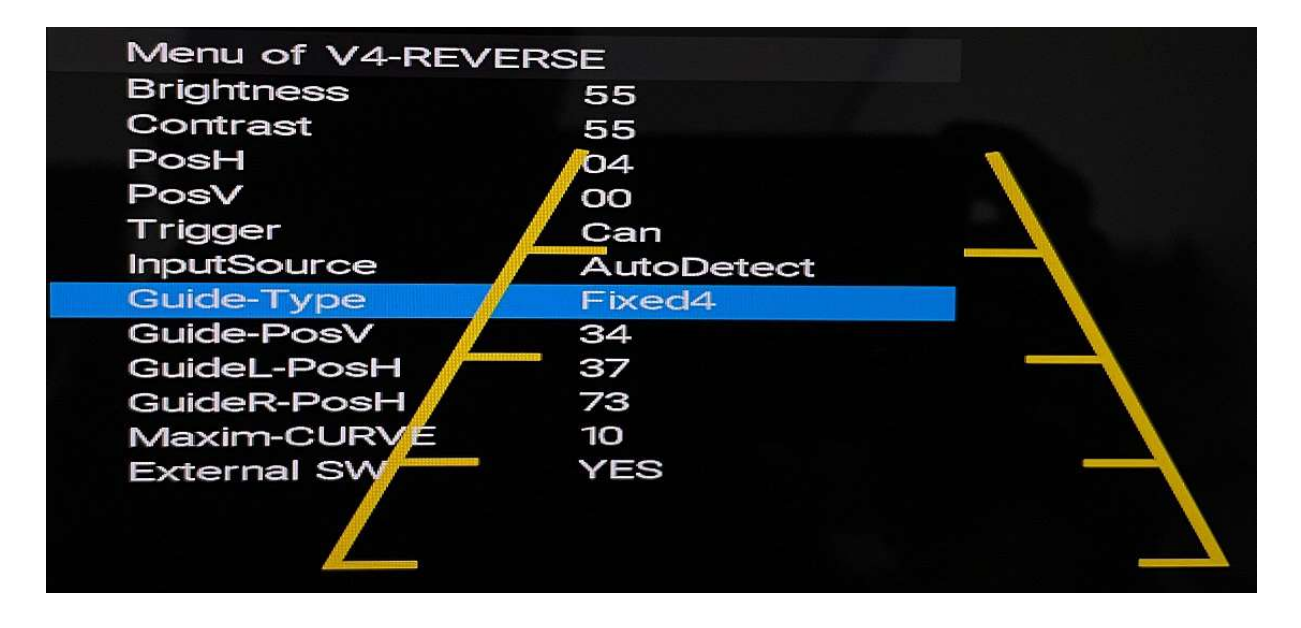

FRONT CAM (V3) settings:

| Menu of V3-FRONT |               |
|------------------|---------------|
| Brightness       | 50            |
| Contrast         | 50            |
| PosH             | 08            |
| PosV             | 00            |
| Trigger          | 10s after REV |
| InputSource      | AutoDetect    |

Trigger: select the desired time to show the Front cam picture automatically after reversing.

InputSource: AutoDetect: interface detects the inserted video signal automatically. Other fixed video system settings are: PAL, CVBS, 720P PAL, 720P NTSC, 960P PAL, 960P NTSC, 1080P PAL, 1080P NTSC.

#### Left (V2) / Right (V1) settings:

| Menu of V2-RIGH |            |
|-----------------|------------|
| Brightness      | 50         |
| Contrast        | 50         |
| PosH            | 08         |
| PosV            | 00         |
| Trigger         | Can        |
| InputSource     | AutoDetect |
|                 |            |

Trigger:CAN: interface switches over if CAN data matches, otherwise trigger wire<br/>needs to be connected.Wire: interfaces switches only over by using the tigger wire to activate the<br/>camera/video channel.

InputSource: AutoDetect: interface detects the inserted video signal automatically. Other fixed video system settings are: PAL, CVBS, 720P PAL, 720P NTSC, 960P PAL, 960P NTSC, 1080P PAL, 1080P NTSC.

## Troubleshooting

#### When you DON'T have OEM image

(only black screen with sound of the radio)

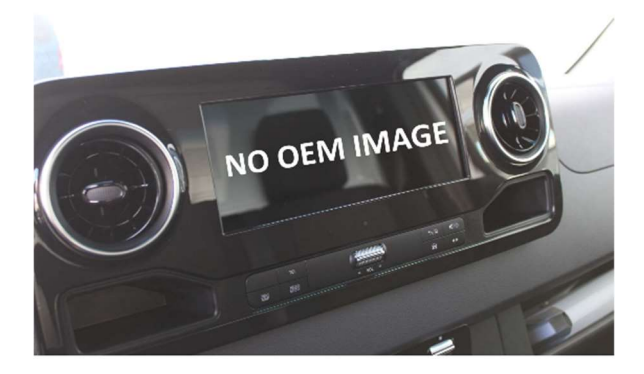

#1 Please check the LVDS cable

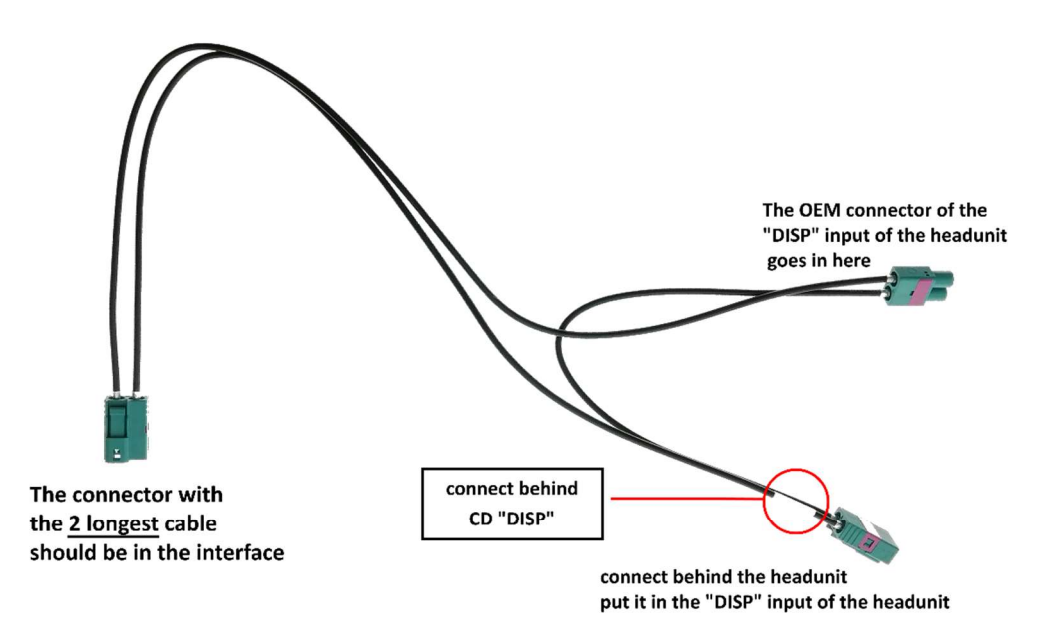

#### #2 Please check the power supply of the interface

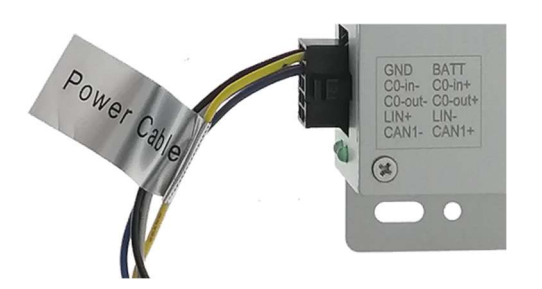

Installation with CANBUS: Yellow wire has +12 Volt ?

Installation WITHOUT CANBUS: Yellow and purple wire has +12 Volt ?

## Troubleshooting

#### When you have OEM image.

After putting in reverse, nothing is happening (no rearvie wcamera image, it stays in OEM image)

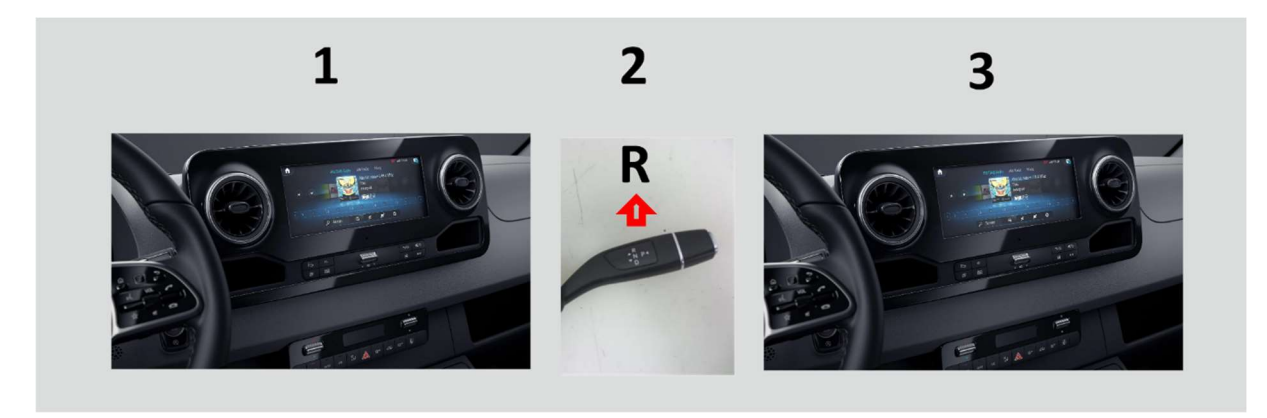

- #1 Please check black DIP4 (V4) and
- #2 Please insert 12V on Trig-REAR wire
- #3 Check the camera and make sure vdieo is connected to V4 input.

#### Picture adjustment

When you have black/grey border on the edge of the picture, use MENU settings to adjust and move the picture to the right position (**Position-H** / **Position-V**)